| สรุปองค์ความรู้ศูนย์                                                                                                    | รับรองสมรรถนะบุคคลตาม                                                                                                    | มมาตรฐานอาจิ                                                                                                    | i₩<br>V∉∨<br>IT=D                                                                                                    |  |
|----------------------------------------------------------------------------------------------------|----------------------------------------------------------------------------------------------------|----------------------------------------------------------------------------------------------------|----------------------------------------------------------------------------------------------------|--|
| เรื่อง วิธีการปรับแต่งเอกสารที่ได้จากการสแกนหรือถ่ายรูปทำให้คมชัดและได้<br>สัดส่วนที่ดีขึ้น                                                                                                    |                                                                                                    | ผู้จัดทำ                                                                                                    | นายวรรธนชัย พรหมณา                                                                                                    |  |
|                                                                                                    |                                                                                                    | วันที่นำเสนอ                                                                                                    | 23 มกราคม 2563                                                                                                    |  |
| ประเภทฐานความรู้ 🗖 การเรียนการสอน 🗖 กา                                                                                                    | รวิจัย เทคโนโลยีและนวัตกรรม                                                                                                    | 🗖 การบริการ                                                                                                    | วิชาการ 🗹 การบริหารจัดการ                                                                                                    |  |
| วัตถุประสงค์   เพื่อให้บุคคลากรสามารถปรับแต่งเอกส   บทสรุปองค์ความรู้   เอกสารที่เราได้จากการสแกนหรือถ่ายรู   สัดส่วนบิดเบี้ยว เมื่อส่งเอกสารถึงผู้รับทำให้อ่าง   (พ)   สัดส่วนบิดเบี้ยว เมื่อส่งเอกสารถึงผู้รับทำให้อ่าง   (พ)   (พ)   (พ)   (พ)   (พ)   (พ)   (พ)   (พ)   (พ)   (พ)   (พ)   (พ)   (พ)   (พ)   (พ)   (พ)   (พ)   (พ)   (พ)   (พ)   (พ)   (พ)   (พ)   (พ)   (พ)   (พ)   (พ)   (พ)   (พ)   (พ)   (พ)   (พ)   (พ)   (พ)   (พ)   (พ)   (พ)   (พ)   (พ)   (พ)   (พ)   (พ) | ารที่ได้จากการสแกนหรือถ่า<br>ปอาจไม่มีความคมชัด เมื่อเ<br>เปิด้ไม่ชัดเจนหรือพิมพ์ออกไ<br>เลาเอาเรียน<br>เสายอน<br>เรา<br>เรา<br>เรา<br>เรา<br>เรา<br>เรา<br>เรา<br>เรา<br>เรา<br>เรา | เยรูปทำให้คมชั<br>วลาถ่ายรูปมือจ<br>ม่ชัดเจน<br>(ร่าง)<br>กำแนดกระสบรับรมกั่ง<br>ประจำปิ แล. 256<br>*61 ปี มจน. บริดารมก้ารหั<br>รับชุล 19 อุมหาร์น<br>รับชุล 19 อุมหาร์น<br>รับชุล 19 อุมหาร์น<br>รับชุล 19 อุมหาร์น<br>รับชุล 19 อุมหาร์น<br>รับชุล 19 อุมหาร์น<br>รับชุล 19 อุมหาร์น<br>รับชุล 19 อุมหาร์น<br>รับชุล 19 อุมหาร์น<br>สามาร์น<br>สามาร์น<br>เป็น<br>เรื่าง 19 มจน. เว้ากรรมกับรับ<br>เป็น<br>เรื่าง 25 มามี<br>เป็น<br>เป็น<br>เป็น<br>เป็น<br>เป็น<br>เป็น<br>เป็น<br>เป็น | ดและได้สัดส่วนที่ดีขึ้น<br>เะไม่ขนานกับเอกสารทำให้<br>เะไม่ขนานกับเอกสารทำให้<br>ๆ<br>ระว<br>และกะเหนือ<br>และกะเหนือ<br>และกะเหนือ<br>และกะมีเหนือ<br>และกะมีเหนือ<br>และกะมีเหนือ<br>และกะมีเหนือ<br>และกะมีเหนือ<br>และกะมีเหนือ<br>และกะมีเหนือ<br>และกะมีเหนือ<br>และกะมีเหนือ<br>และกะมีเหนือ<br>และกะมีเหนือ<br>และกะมีเหนือ<br>และกะมีเหนือ<br>เป็นเป็นการกูณ |  |
| แล้ไมโอม                                                                                                    |                                                                                                    |                                                                                                    |                                                                                                    |  |

- <u>แก้ไขโดย</u>
  - 1. เปิด Photoshop ใช้คำสั่ง Image > Adjustments > Brightness ทำให้เอกสารหรือรูปสว่างขึ้น
  - 2. ใช้คำสั่ง Image > Adjustments > Curves ทำให้เอกสารหรือรูปชัดขึ้น
  - 3. ใช้คำสั่ง Edit > Transforms > Distort ทำการดึงบิดเอกสารหรือรูปให้ได้สัดส่วนที่ดีขึ้น

## <u>ประโยชน์ที่ได้รับ</u>

- 1. ทำให้เอกสารหรือรูปสว่างชัดและได้สัดส่วนทำให้อ่านได้ง่ายขึ้น
- 2. ทำให้สามารถพิมพ์เอกสารออกมาได้ชัดเจนและไม่เปลื้องหมึกในส่วนที่เป็นสีดำ
- 3. สามารถใช้ในเอกสารที่สแกนหรือถ่ายรูปความละเอียดต่ำทำให้ชัดกว่าต้นฉบับที่ส่งมา

| กิจกรรม KM Sharing Day 2020                                     | ออกครั้งที่ 4 | หน้า 1/1       |
|-----------------------------------------------------------------|---------------|----------------|
| ออกโดย : คณะกรรมการดำเนินงานจัดการความรู้ สำนักพัฒนาเทคนิคศึกษา | เริ่มใช้      | 30 มีนาคม 2563 |